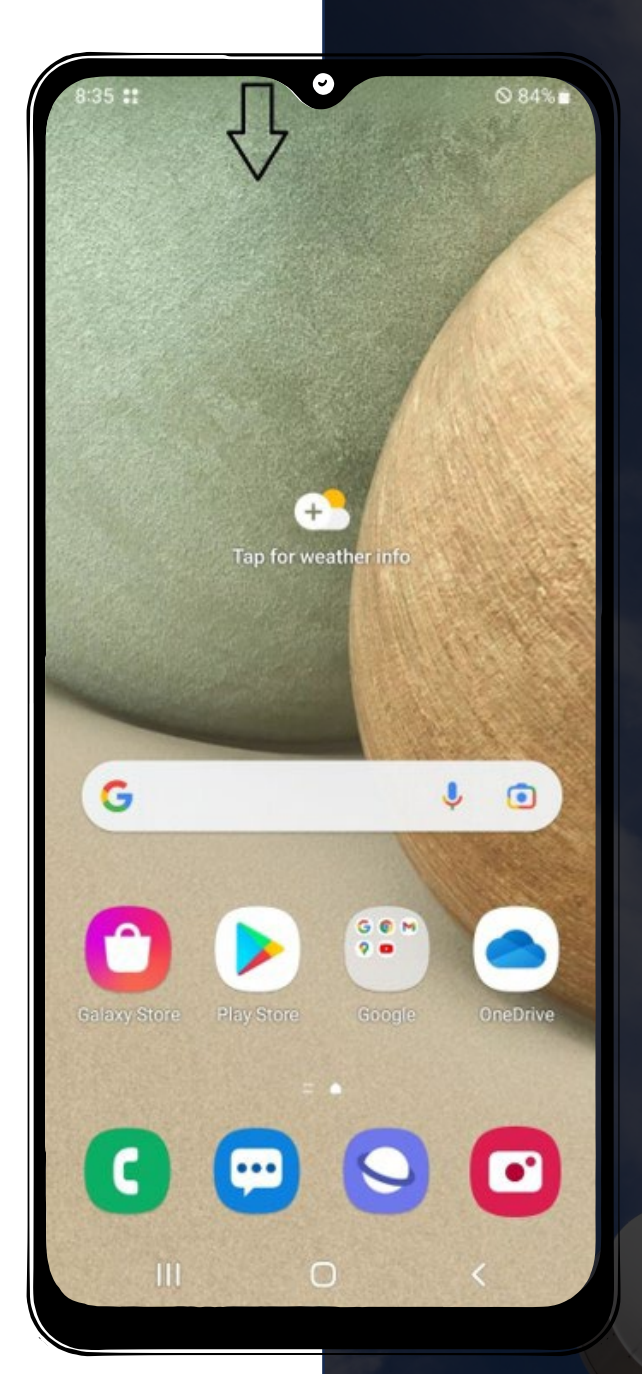

1. Swipe Down from the Top of Device Swipe down from the top your device and a menu will open displaying your notification tray.

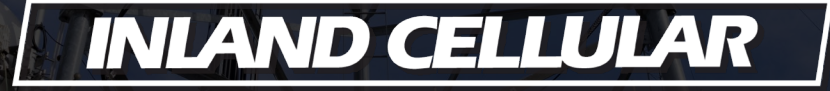

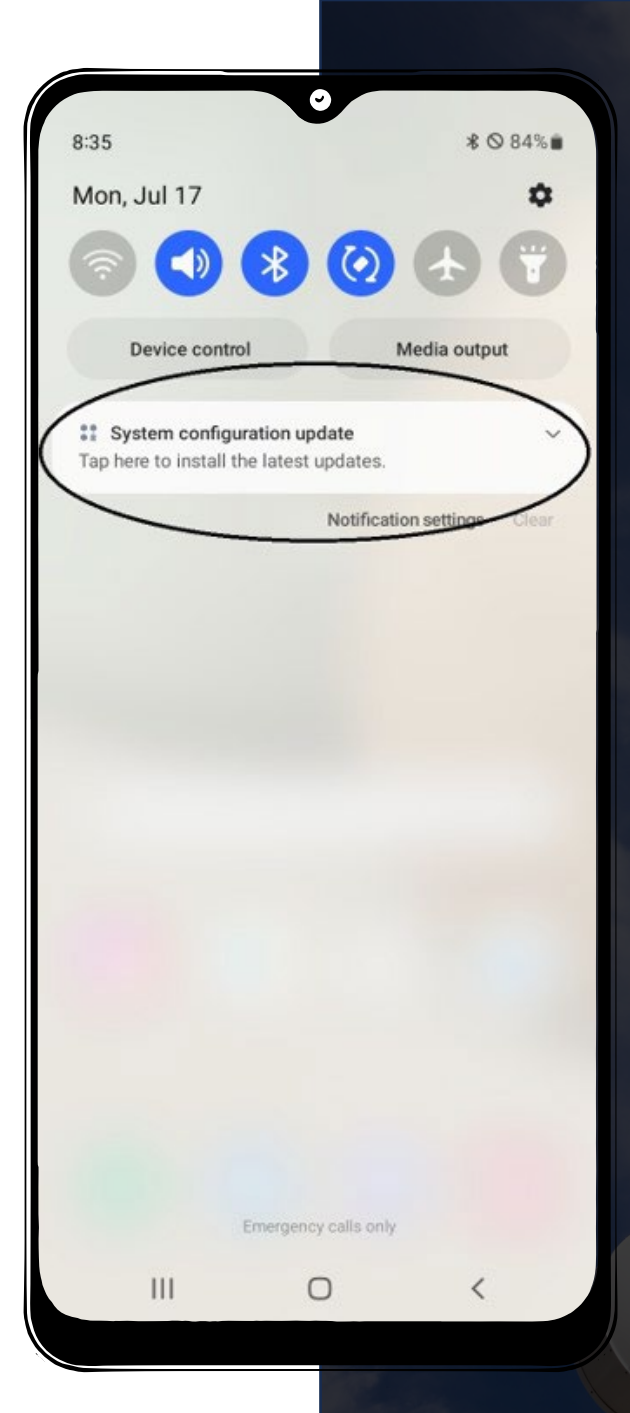

### 2. Install Configuration Update Tap the notification to begin installing the configuration update

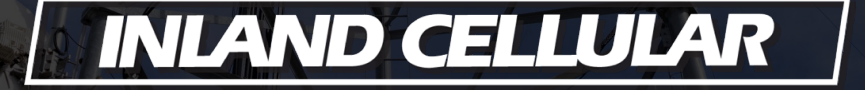

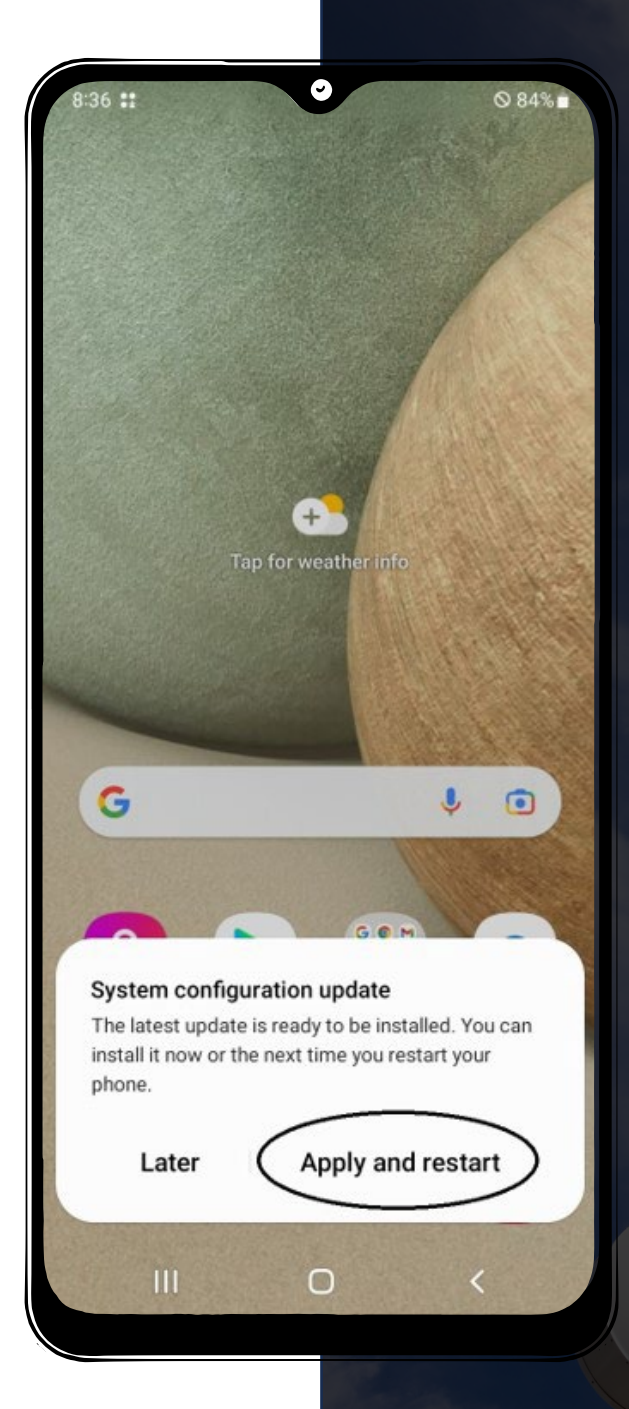

## **3. Select Apply & Restart** Tap the notification to begin installing the configuration update.

#### INLAND CELLULAR

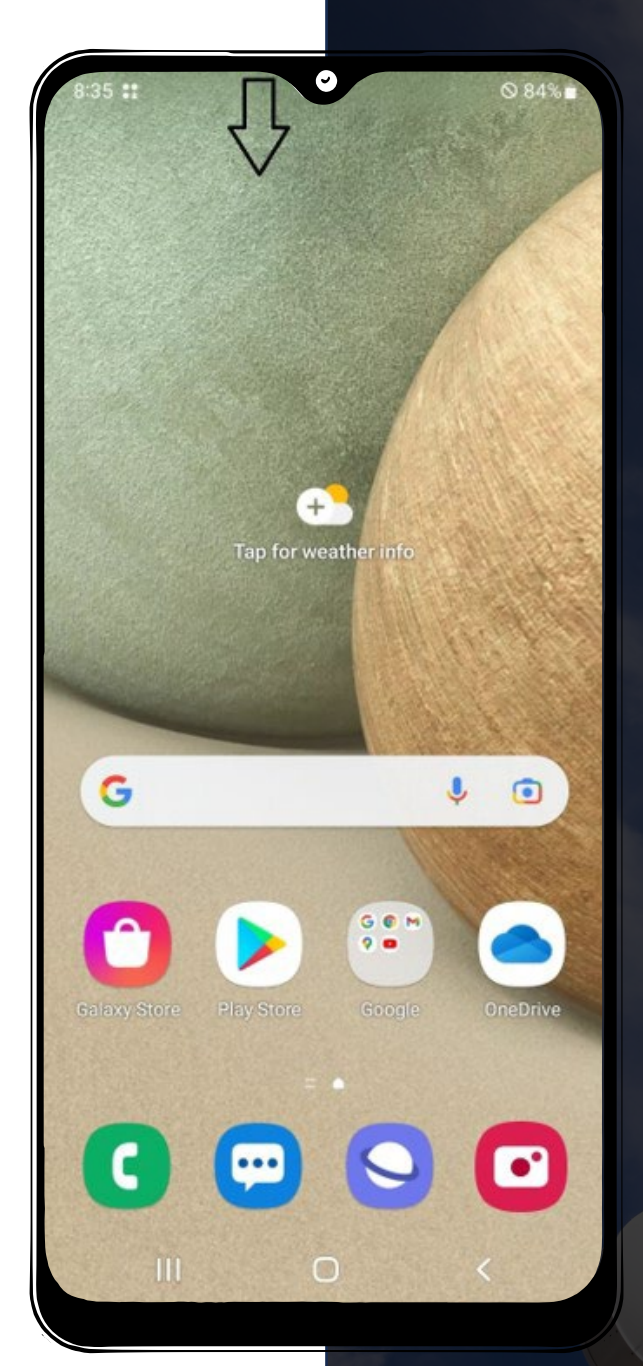

4. Swipe Down from the Top of Device
After your device restarts swipe down
from the top of the screen again to access
the notifications tray.

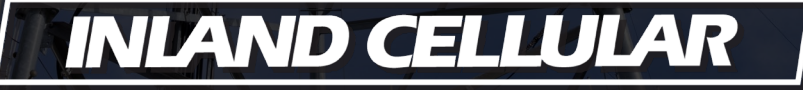

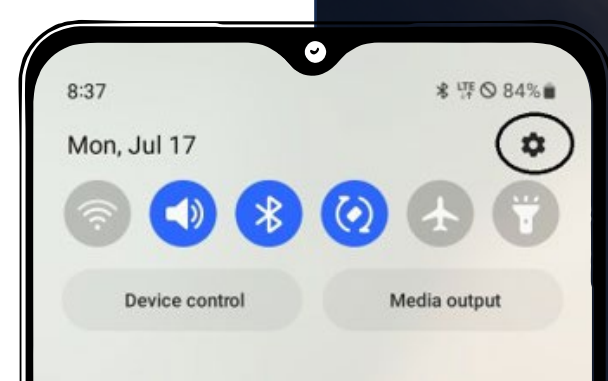

No notifications

0

<

111

5. Access Settings

Tap the gear icon in the upper right corner to access your settings menu.

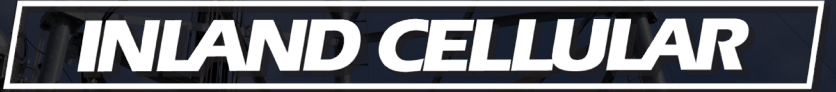

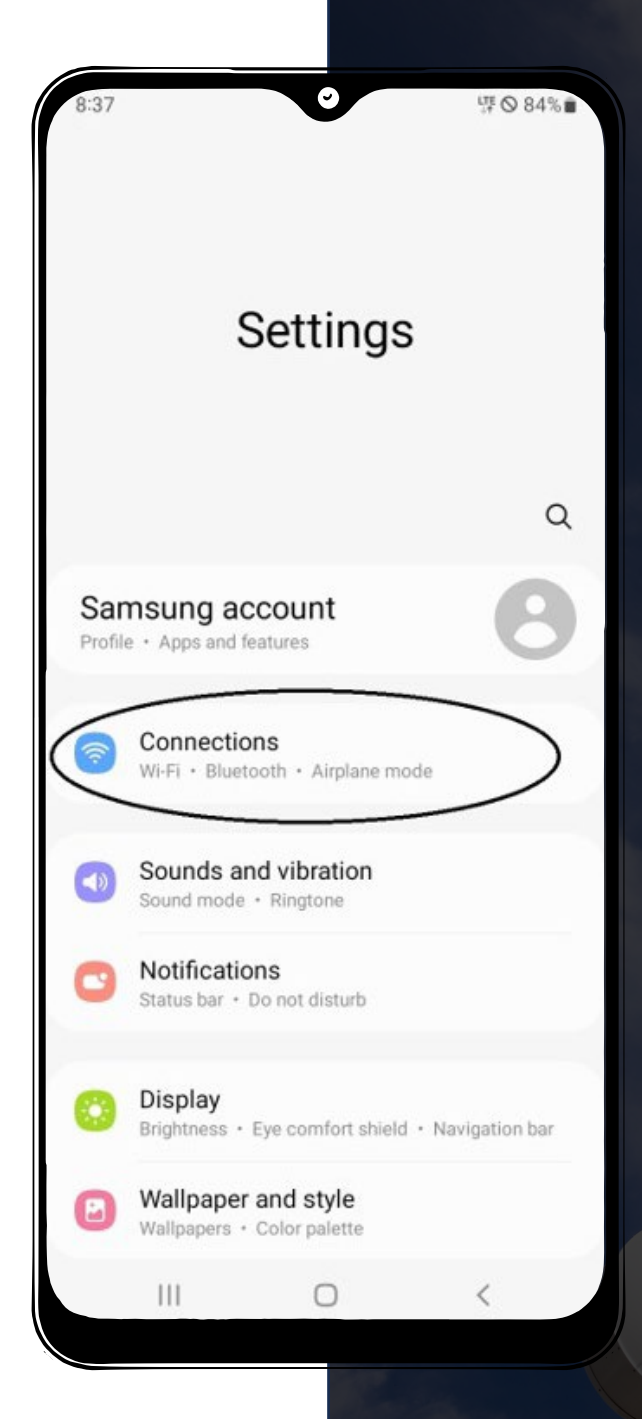

#### 6. Choose Connections

EIT 7

#### INLAND CELLULAR

| 8:37                         | ጬ ⊘ 84%∎ |
|------------------------------|----------|
| < Connections                | Q        |
| Wi-Fi                        |          |
| Bluetooth                    |          |
| NFC and contactless payments |          |
| Airplane mode                |          |
| Mobile networks              |          |
| Data usage                   |          |
| SIM card manager             |          |
| Mobile Hotspot and Tethering |          |
| More connection settings     |          |
| Looking for something else?  |          |
| Samsung Cloud                |          |
| Secure WI-FI                 | <        |

## 7. Select Mobile Networks

## INLAND CELLULAR

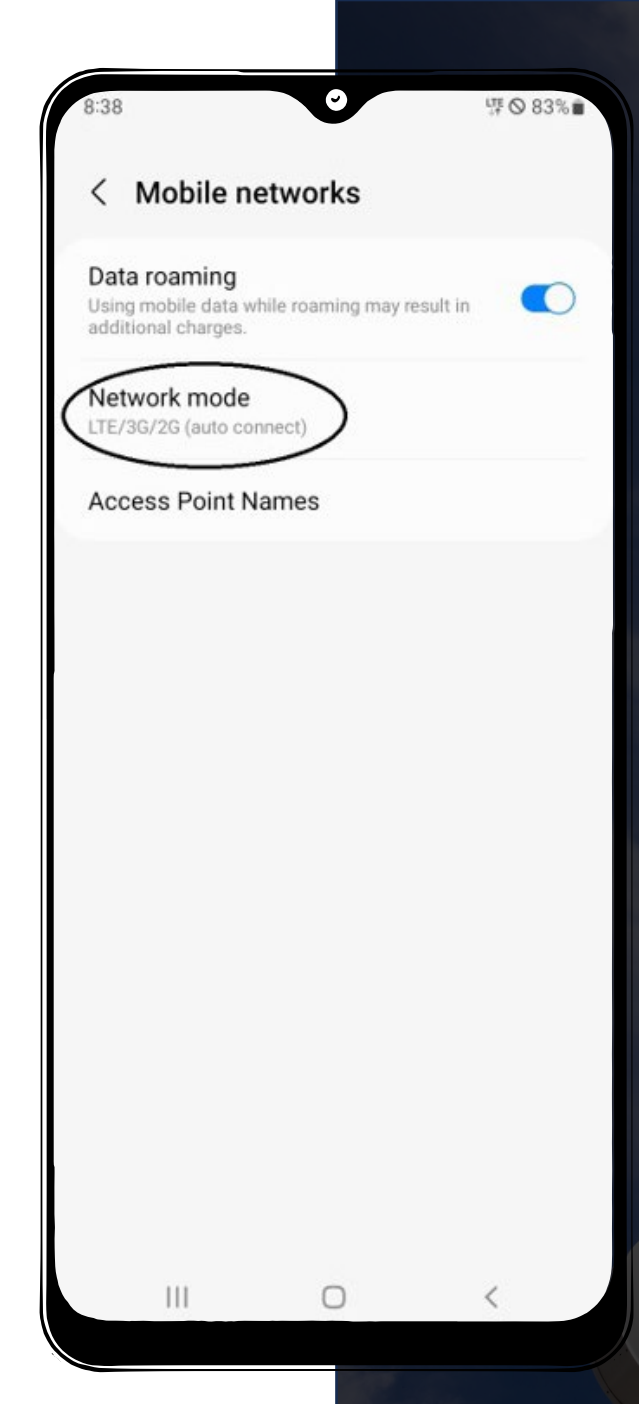

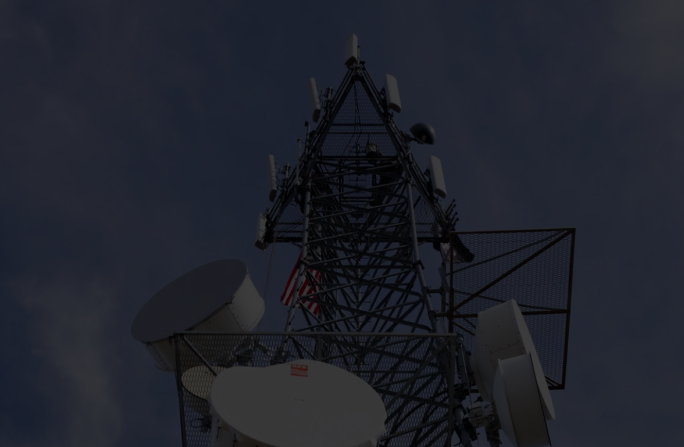

### 8. Change Network Mode to Global Tap Network Mode LTE/3G/2G (auto connect) and change this setting to GLOBAL

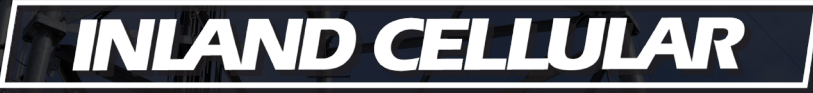

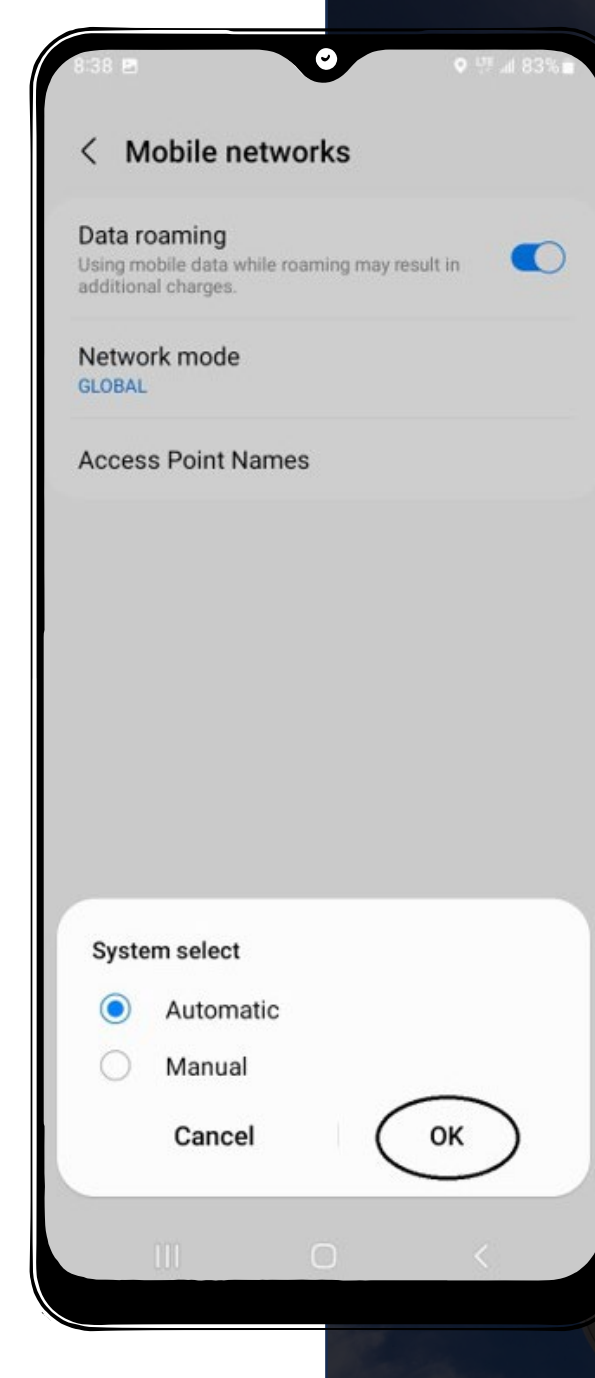

# 9. Keep Automatic System Select After selecting GLOBAL you will see a pop up with system select, leave Automatic selected and tap "OK"

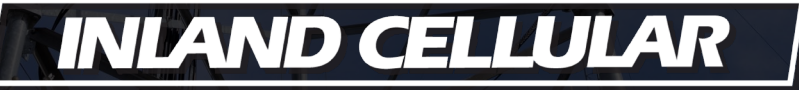

8:38

#### < Mobile networks

#### Data roaming

Using mobile data while roaming may result in additional charges.

all 83%

#### Network mode

111

Access Point Names

#### 10. Check Service

Your device will then register on the network and you will see signal bars and connectivity icons displayed on the top of your device.

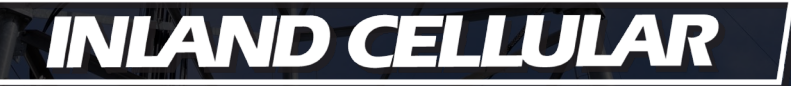